# **伊**連携<sup>®</sup> ver.3 2024 年 10 月 5 日(土)夜間リリース予定項目

# 改良点①

コントロールパネル「基本情報」の「WEB 予約期限」等の設定
 ▶ 申請は不要です。

改良点2

予約画面(カレンダー)の予約時間に終了時間を表示 ▲ 終了時間設定をご希望の医療機関様はサポートにお知らせ下さい。 e 連携サポート: e-support@toss-medical.co.jp

改良点③

管理者向けメール(キャンセル通知)に「患者氏名」「患者氏名カナ」を追加

トスメディカル株式会社

e 連携サポート係

# 改良点①

## コントロールパネル「基本情報」の「WEB 予約期限」等の設定

現在の「基本情報」

|                           |                                                   | 新着情報 | 同日予約検索     | 総合情報登録  | ※ログアウト |  |  |  |  |
|---------------------------|---------------------------------------------------|------|------------|---------|--------|--|--|--|--|
| トスメディカル総合病院 循環器内科  ・      |                                                   |      |            |         |        |  |  |  |  |
| メイン   基本情報   タイムテーブル      | メッセージ   予約票   予備質問                                |      |            |         |        |  |  |  |  |
|                           |                                                   |      |            |         |        |  |  |  |  |
| 基本情報                      |                                                   |      |            |         |        |  |  |  |  |
| ◆基本情報登録                   |                                                   |      |            |         |        |  |  |  |  |
| 下記項目に入力後、登録ボタンをクリックして下さい。 |                                                   |      |            |         |        |  |  |  |  |
| システム番号                    | 9958_003                                          |      |            |         |        |  |  |  |  |
| 予約項目名称                    | 循環器内科                                             |      |            |         |        |  |  |  |  |
| WEB予約受付期間                 | ●3 ▼ ヶ月 (最大24ヶ月) ○▼ 週間 (最大10週間) ○▼日 (最大31日)       |      |            |         |        |  |  |  |  |
| WEB予約期限                   | ○予約時間の▼時間前 ⑧前日 15 ▼時 ○▼日前                         |      | <b>Z</b> ( | *診日含まない |        |  |  |  |  |
| WEB予約取消期限                 | ○予約時間の ▼ 時間前 ⑧ 前日 15 ▼ 時 ○ ▼ 日前 ○ 取消不許可 2 休診日含まない |      |            |         |        |  |  |  |  |
| WEB予約日時振替期限               | ○予約時間の ♥ 時間前 ●前日 15 ♥ 時 ○ ♥ 日前 ○日時振替不許可           |      | <b>Z</b> f | k診日含まない |        |  |  |  |  |
| WEB予約更新期限                 | ○予約時間の                                            |      | <b>Z</b> f | k診日含まない |        |  |  |  |  |
| 表示デフォルト                   | ☑ 総合情報登録から「メインメニュー」をクリックしたときに表示する予約項目を指定          |      |            |         |        |  |  |  |  |
| セルフマージ                    | 無し                                                |      |            |         |        |  |  |  |  |
| 患者ID有効期間                  | <u>7⊟</u> ▼                                       |      |            |         |        |  |  |  |  |
| 登録 リセット                   |                                                   |      |            |         |        |  |  |  |  |
|                           |                                                   |      |            |         |        |  |  |  |  |

## 問題点

「WEB予約期限」「WEB予約取消期限」「WEB日時振替期限」「WEB予約更新期限」の期限設定で 前日しか時間指定が出来ず、2日前以降は全て固定(24時)

## 改良後の「基本情報」

|                                           |                                                  | 新着情報     | 同日予約検索     | 総合情報登録  | ※ログアウト |  |  |  |  |
|-------------------------------------------|--------------------------------------------------|----------|------------|---------|--------|--|--|--|--|
| トスメディカル総合病院  循環器内料 ・                      |                                                  |          |            |         |        |  |  |  |  |
| メイン   基本情報   タイムテーブル   メッセージ   予約票   予備質問 |                                                  |          |            |         |        |  |  |  |  |
| 基本情報<br>基本情報                              |                                                  |          |            |         |        |  |  |  |  |
| ◆基本情報登録                                   |                                                  |          |            |         |        |  |  |  |  |
| 下記項目に入力後、登録ボタンをクリック                       | 下記項目に入力後、登録ボタンをクリックして下さい。                        |          |            |         |        |  |  |  |  |
| システム番号                                    | 9958_003                                         | 9958_003 |            |         |        |  |  |  |  |
| 予約項目名称                                    | 循環器内科                                            |          |            |         |        |  |  |  |  |
| 終了時間追加                                    | ☑有效 360 分                                        |          |            |         |        |  |  |  |  |
| WEB予約受付期間                                 | ●3 ▼ ヶ月(最大24ヶ月) ○▼ 週間(最大10週間) ○▼日(最大31日)         |          |            |         |        |  |  |  |  |
| WEB予約期限                                   | ○予約時間の ▼ 時間前 ⑧ 2 ▼ 日前の 15 ▼ 時まで ○ ▼ 週前まで         |          | <b>Z</b> f | 木診日含まない |        |  |  |  |  |
| WEB予約取消期限                                 | ○予約時間の ▼ 時間前 ⑧ 4 ▼ 日前の 15 ▼ 時まで ○ ▼ 週前まで ○ 取消不可  |          | <b>Z</b> f | 木診日含まない |        |  |  |  |  |
| WEB予約日時振替期限                               | ○予約時間の ▼ 時間前 ● 2 ▼ 日前の 15▼ 時まで ○ ▼ 週前まで ○ 日時振替不可 |          | 🖬 f        | 木診日含まない |        |  |  |  |  |
| WEB予約更新期限                                 | ○予約時間の ▼ 時間前 ⑧ 2 ▼ 日前の 15 ▼ 時まで ○ ▼ 週前まで         |          | 🗹 f        | 木診日含まない |        |  |  |  |  |
| 表示デフォルト                                   | ☑ 総合情報登録から「メインメニュー」をクリックしたときに表示する予約項目を指定         |          |            |         |        |  |  |  |  |
| セルフマージ                                    | 魚し                                               |          |            |         |        |  |  |  |  |
| 患者ID有効期間                                  | 78 •                                             |          |            |         |        |  |  |  |  |
| 夏録」 リセット                                  |                                                  |          |            |         |        |  |  |  |  |

改良点

①「WEB 予約期限」「WEB 予約取消期限」「WEB 日時振替期限」「WEB 予約更新期限」の期限設定で 「前日(1 日前)」だけ時間指定可能から「1 日~ 21 日」前まで時間指定が可能になります。

例) [3日前の15時]

②各期限が現在の最大7日前から「1~21日前」「3週前~25週前」まで拡大されます。
 例)「20日前の15時まで」「8週間前まで」

#### 【補足】

これまで「前日\*時」と表記されていた選択肢は「1日前\*\*時」となります。

# 改良点2-1

## 予約画面(カレンダー)の予約時間に終了時間を表示

現在の「カレンダー」

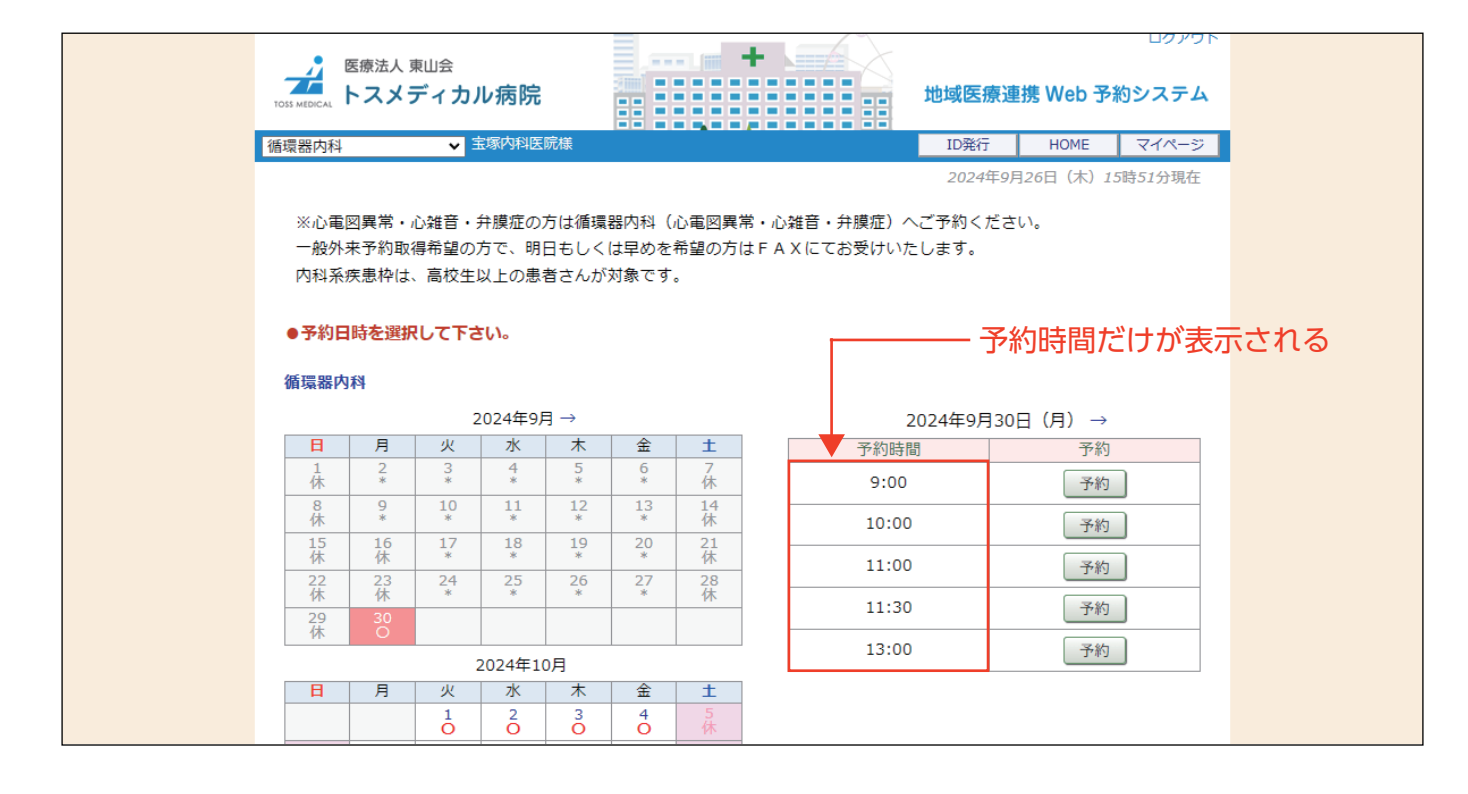

## 改造後の「カレンダー」

| 1                                                        | DSS MEDICAL | 医療法人 !<br>ト <b>スメ</b> : | <sub>東山会</sub><br>ディ <b>カ</b> ノ | ル病院           |              |               |                | ログアウト<br>地域医療連携 Web 予約システム             |
|----------------------------------------------------------|-------------|-------------------------|---------------------------------|---------------|--------------|---------------|----------------|----------------------------------------|
| 循                                                        | 環器内科        |                         | ~                               | 宝塚内科医         | 院様           |               |                | ID発行 HOME マイページ                        |
|                                                          |             |                         |                                 | () att at     |              |               |                | 2024年9月26日(木)15時52分現在                  |
|                                                          | ※心電         | 凶異常・)<br>セス約取り          | 心雑首・<br>温希想の                    | 弁膜征の)<br>古っ 叩 | 万は循環<br>ロナレイ | 器内科(<br>(サロウカ | 心電図異常<br>希望の支け | ン・心雑首・弁膜症)へこ予約くたさい。<br>トロッソにてお受けいたします。 |
|                                                          | 内科系统        | 来」の 載<br>疾患枠は           | 、高校生                            | 以上の患          | 日もして<br>者さんが | は早めを<br>対象です  | の重の//1a        | TAXIC COQUULOS 9.                      |
| ● <del>予約日時を選択して下さい。</del><br>● <del>予約日時を選択して下さい。</del> |             |                         |                                 |               |              |               |                | 終了時間も表示される                             |
|                                                          | 循環器内        | 科                       |                                 |               |              |               |                |                                        |
|                                                          |             |                         | 2                               | 2024年9月       | ∃→           |               |                | 2024年9月27日(金) →                        |
|                                                          | B           | 月                       | 火                               | 水             | 木            | 金             | ±              | 予約時間     予約                            |
|                                                          | 1<br>休      | 2*                      | 3                               | 4 *           | 5<br>*       | 6<br>*        | 7<br>休         | 9:00~ 9:30 予約                          |
|                                                          | 8<br>休      | 9<br>*                  | 10<br>*                         | 11<br>*       | 12<br>*      | 13<br>*       | 14<br>休        | 10:00~10:30 予約                         |
|                                                          | 15<br>休     | 16<br>休                 | 17<br>*                         | 18<br>*       | 19<br>*      | 20<br>*       | 21<br>休        | 11:00 ~:11:30                          |
|                                                          | 22<br>休     | 23<br>休                 | 24<br>*                         | 25<br>*       | 26<br>×      | 27<br>O       | 28<br>休        |                                        |
|                                                          | 29<br>休     | 30<br>O                 |                                 |               |              |               |                | 11:30~12:00 予約                         |
|                                                          |             | 1                       |                                 |               | 0月           |               |                | 13:00~13:30 予約                         |
|                                                          | B           | 月                       | 火                               | 水             | 木            | 金             | ±              |                                        |
|                                                          |             |                         | 1                               | 2             | 3            | 4             | 5<br>休         |                                        |

## 改良点

連携元医療施設の予約画面の時間選択には「開始時間」しか表示されなかった。 コントロールパネル / 基本情報の設定で「終了時間」の設定が出来るようになります。

## コントロールパネルからの予約終了時間の設定方法

コントロールパネル / 基本情報

|                                           |                                                  | 新着情報 | 同日予約検索     | 総合情報登録  | ※ログアウト |  |  |  |  |
|-------------------------------------------|--------------------------------------------------|------|------------|---------|--------|--|--|--|--|
| トスメディカル総合病院   礁環路内科 🔰                     |                                                  |      |            |         |        |  |  |  |  |
| メイン   基本情報   タイムテーブル   メッセージ   予約票   予備質問 |                                                  |      |            |         |        |  |  |  |  |
| 基本情報<br>基本情報                              |                                                  |      |            |         |        |  |  |  |  |
| ◆ 基本情報登録                                  | ◆基本情報登録                                          |      |            |         |        |  |  |  |  |
| 下記項目に入力後、登録ボタンをクリックして下さい。                 |                                                  |      |            |         |        |  |  |  |  |
| システム番号                                    | 9958_003                                         |      |            |         |        |  |  |  |  |
| 予約項目名称                                    | 循環器內科                                            |      |            |         |        |  |  |  |  |
| 終了時間追加                                    | 2 有效 360 分                                       |      |            |         |        |  |  |  |  |
| WEB予約受付期間                                 | ●3 ▼ ヶ月 (最大24ヶ月) ○▼ 週間 (最大10週間) ○▼日 (最大31日)      |      |            |         |        |  |  |  |  |
| WEB予約期限                                   | ○予約時間の ▼ 時間前 ● 2 ▼ 日前の 15▼ 時まで ○ ▼ 週前まで          |      | <b>Z</b> f | 木診日含まない |        |  |  |  |  |
| WEB予約取消期限                                 | ○予約時間の ▼ 時間前 ● 4 ▼ 日前の 15▼ 時まで ○ ▼ 週前まで ○ 取消不可   |      | <b>Z</b> f | 木診日含まない |        |  |  |  |  |
| WEB予約日時振替期限                               | ○予約時間の ▼ 時間前 ● 2 ▼ 日前の 15▼ 時まで ○ ▼ 週前まで ○ 日時振替不可 |      | 🗹 f        | 木診日含まない |        |  |  |  |  |
| WEB予約更新期限                                 | ○予約時間の ▼ 時間前 ● 2 ▼ 日前の 15▼ 時まで ○ ▼ 週前まで          |      | 🗹 f        | 木診日含まない |        |  |  |  |  |
| 表示デフォルト                                   | ✓総合情報登録から「メインメニュー」をクリックしたときに表示する予約項目を指定          |      |            |         |        |  |  |  |  |
| セルフマージ                                    | 無し                                               |      |            |         |        |  |  |  |  |
| 患者ID有効期間                                  |                                                  |      |            |         |        |  |  |  |  |
| 【登録】 [リセット]                               |                                                  |      |            |         |        |  |  |  |  |

① 終了時間を表示したいカレンダー項目を選択

② 「基本情報」 設定を開く

- ③「有効」にチェックを入れる
- ④ 終了時間を入力(半角数字を登録)
- ⑤「登録」ボタンをクリックして完了

### 備考

「終了時間」設定は各予約項目(診療科・検査)に設定出来ます。 終了時間の表記が必要な予約項目のみ設定を有効にして下さい。

## 活用例

予約時間を細かく設定せずに「午前診」「午後診」で大まかにしたい場合 9:00~12:00のように来院時間を少しアバウトに設定したい場合に タイムテーブルで予約時間を「9:00」「13:00」に設定して基本情報で 時間「90」分に設定すると「9:00~12:00」「13:00~16:00」などの 時間表記が可能です。

終了時間の設定はコントロールパネルの基本情報から設定可能です。 予約画面カレンダーへの「終了時間」表示ご希望の医療機関様は弊社サポートまでご依頼下さい。 E-Mail e-support@toss-medical.co.jp お知らせメール(キャンセルメール)に「患者氏名」「患者氏名カナ」を表示

予約を入れた医療施設がキャンセルした時に管理者宛にメールが届きますが 「患者氏名」「患者氏名カナ」が表示されないため不便という声を頂きました。 「キャンセル時のメールにも患者氏名を表記して欲しい」とのご要望に対応します。

#### 現在の「キャンセルメール」

トスメディカル病院 循環器内科 様
2024年9月25日10:00の予約取消を受け付けました。
紹介元 : 宝塚内科医院 様
医療機関 ID: TM9999
電話番号1 : 0797-69-6177
メール : abcd@toss-medical.com

### 今後の「キャンセルメール」

| トスメディカル病院 循環器内科 様                    |                          |  |  |  |  |  |
|--------------------------------------|--------------------------|--|--|--|--|--|
| 2024 年 9 月 25 日 10:00 の予約取消を受け付けました。 |                          |  |  |  |  |  |
| 紹介元                                  | :宝塚内科医院 様                |  |  |  |  |  |
| 医療機関 ID                              | : 9999                   |  |  |  |  |  |
| 電話番号1                                | : 0797-69-6177           |  |  |  |  |  |
| メール                                  | : zabcd@toss-medical.com |  |  |  |  |  |
| 患者氏名                                 | :武庫川 華子                  |  |  |  |  |  |
| 患者氏名カナ                               | -:ムコガワ ハナコ               |  |  |  |  |  |

#### 備考

「患者氏名」「患者氏名カナ」の表記が追加されるのは管理者向けメールのみです。 医療施設向けの「キャンセルメール」は従来通りです。